## **Garmin and Samsung Tips**

This section highlights tips for Garmin, Samsung, and users on other devices to earn credit for McKeeFIT MOVE.

## Garmin users

Step 1.) Go to <u>https://sweetrewards.mckee.com</u> and sign in or create your account.

Step 2.) Click/tap "Register devices".

Step 3.) Click/tap "Connect" under Garmin.

Step 4.) Sign in with your *Garmin Connect* Credentials. Once finished, Garmin will show as "Connected".

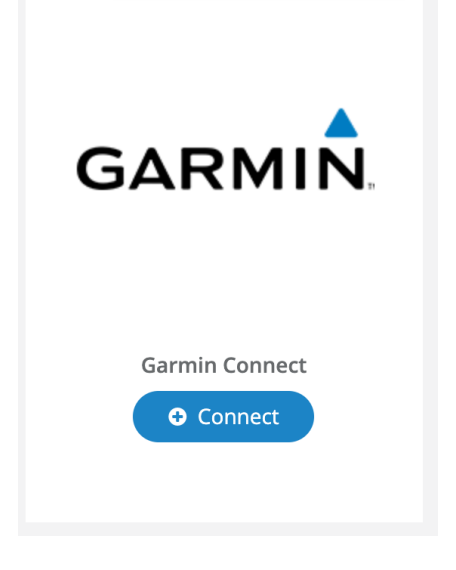

## Samsung users

While Sweet Rewards does not directly have a Samsung integration, Samsung users may sync activity data to Sweet Rewards via Under Armour's MapMyFitness app.

Step 1.) Download "MapMyFitness". <u>Click here</u> to download.

Step 2.) Create an account.

Step 3.) Connect your Samsung health account to your MapMyFitness account. Tap *Settings* > *Apps and Devices* > *Samsung Health* > *Connect* > then sign in with your Samsung Health credentials.

Step 4.) This connection will sync Samsung Health data with Sweet Rewards just like it would with Polar or Garmin.

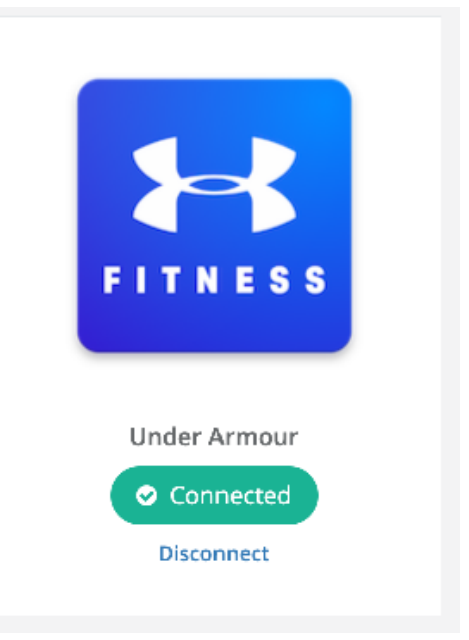

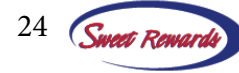